Steps for decryption:

**Step 1:** Download the decryption tool from

download.bitdefender.com/am/malware\_removal/BDGoGoogleDecryptor.exe

and save it somewhere on your computer

This tool does not require an active internet connection.

**Step 2:** Double-click the file (previously saved as BDGoGoogleDecryptor.exe) and allow it to run by clicking Yes in the UAC prompt.

| 😗 User | Account                                                                      | Control                                              |                                                               |                                | ×      |
|--------|------------------------------------------------------------------------------|------------------------------------------------------|---------------------------------------------------------------|--------------------------------|--------|
| 2      | Do you want to allow the following program to make changes to this computer? |                                                      |                                                               |                                | e      |
|        | B                                                                            | Program name:<br>Verified publisher:<br>File origin: | Bitdefender Rem<br><b>Bitdefender SR</b><br>Hard drive on thi | ioval Tool<br>L<br>is computer |        |
| 🕑 Sł   | how details                                                                  | s                                                    | [                                                             | Yes No                         |        |
|        |                                                                              |                                                      | <u>Change wh</u>                                              | en these notifications a       | ippear |

Step 3: Select "I Agree" for the End User License Agreement

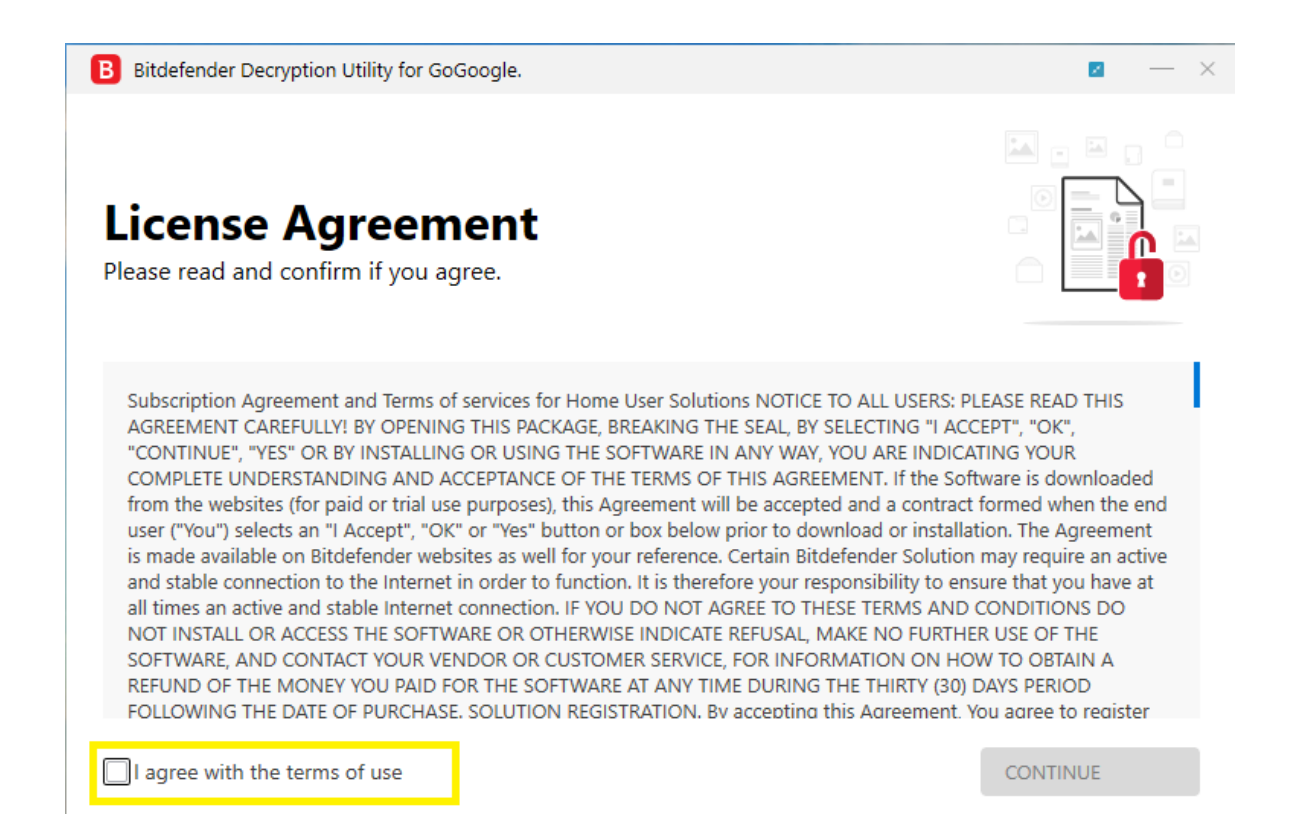

**Step 4:** Select "Scan Entire System" if you want to search for all encrypted files or just add the path to your encrypted files.

**We strongly recommend** that you also select "Backup files" before starting the decryption process. Then press "Scan".

| Bitdefender Decryption Utility for GoGoogle.                                                     |            | <b>2</b> — ×     |
|--------------------------------------------------------------------------------------------------|------------|------------------|
| Get the best ransomware protection<br>Bitdefender 2019 intercepts any kind of ransomware attack. | BUY NOW    | Bitdefender      |
| Please enter the necessary information to start Scan entire system Backup files                  |            |                  |
| Select the encrypted folder Select the test folder                                               |            | BROWSE           |
|                                                                                                  | START TOOL | ADVANCED OPTIONS |

The "test folder" must contain two pair of original/encrypted files which will be used to determine the decryption type. It is essential this folder only contain two pair:

-1 pair of encrypted/original files both smaller than 1 MB.

-1 pair of encrypted/original files both bigger than 2 MB.

| Bitdefender | ×                                                                                                    |
|-------------|----------------------------------------------------------------------------------------------------|
| 0           | This utility decrypts files encrypted by the GoGoogle ransomware with extensions .google.<br>In 25 % of cases it only decrypts files larger than 2MB.<br>In test folder should be 4 files:<br>(1 pair of encrypted/original files smaller than 1 MB and 1 pair of encrypted/original files bigger than 2 MB).<br>This tool doesn't require internet access! |
|             | ок                                                                                                    |

NOTE: Some versions of GoGoogle are known for irrecoverably altering files under 2MB.

| Select test folder.                                                                                                |              |                |                 |       |  |
|----------------------------------------------------------------------------------------------------|--------------|----------------|-----------------|-------|--|
| € ⋺ • ↑                                                                                                    | 📔 🕨 🕞 Deskto | p ▶ pair       |                 | ~ ¢   |  |
| Organize 🔻 🛛 N                                                                                                    | lew folder   |                | :==<br>:==      | • 🔞   |  |
| <ul> <li>★ Favorites</li> <li>■ Desktop</li> <li>▶ Downloads</li> <li>™ Recent place</li> <li>Cibraries</li> </ul> | * Name       | No items match | Date modified   | Туре  |  |
| Documents  Music  Distures                                                                                         | ~ <          |                | _               | >     |  |
| Fictures                                                                                                    | Folder: pair |                |                 |       |  |
|                                                                                                    |              |                | Select Folder C | ancel |  |

| Local Disk (D:) » |                         | > pairs           |             |  |          |  |
|-------------------|-------------------------|-------------------|-------------|--|----------|--|
| Name              | ^                       | Date modified     | Туре        |  | Size     |  |
| 🔳 pair1.exe       |                         | 4/16/2020 4:52 AM | Application |  | 3 KB     |  |
| pair1.exe_ID_3    | '6_H_decrypt@files.mn.g | 4/16/2020 4:52 AM | GOOGLE File |  | 3 KB     |  |
| 🔳 pair2.exe       |                         | 4/21/2020 1:28 AM | Application |  | 5,918 KB |  |
| pair2.exe_ID_3/   | 6_H_decrypt@files.mn.g  | 4/21/2020 1:28 AM | GOOGLE File |  | 5,918 KB |  |

Users may also check the "Overwrite existing clean files" option under "Advanced options" so the tool will overwrite possible present clean files with their decrypted equivalent.

| B Bitdefender Decryption Utility for GoGoogle.                                                                                                    | <b>Z</b> — ×          |
|----------------------------------------------------------------------------------------------------|-----------------------|
| Get the best ransomware protection<br>Bitdefender 2019 intercepts any kind of ransomware attack.                                                                                                    | Bitdefender           |
| Please enter the system   Scan entire system   Backup files   Select the encor   Bitdefender advanced options.  Bitdefender advanced options.  Bitdefender advanced o | ×                     |
| Select the test CLOSE START TOOL                                                                                                    | E<br>ADVANCED OPTIONS |

At the end of this step, your files should have been decrypted.

If you encounter any issues, please contact us at forensics@bitdefender.com.

If you checked the backup option, you will see both the encrypted and decrypted files. You can also find a log describing decryption process, in **%temp%\BDRemovalTool** folder:

To get rid of your left encrypted files, just search for files matching the extension and remove them bulk. We do not encourage you to do this, unless you doubled check your files can be opened safely and there is no trace of damage.

Ransomware in some cases encrypts files incorrectly so that decryption will not work properly, we recommend that you back up your files before using the decryption tool if you have not already checked the option "backup files " from decryption tool.

## Silent execution (via cmdline)

The tool also provides the possibility of running silently, via a command line. If you need to automate the deployment of the tool inside a large network, you might want to use this feature.

• **-help** - will provide information on how to run the tool silently (this information will be written in the log file, not on console)

- **start** this argument allows the tool to run silently (no GUI)
- -path this argument specifies the path to scan
- -test this argument specifies the test path where should be a pair of original/encrypted files
- **o0:1** will enable **Scan entire system** option (ignoring **-path** argument)
- **o1:1** will enable **Backup files** option
- **o2:1** will enable **Overwrite existing files** option

Examples:

BDGoGoogleDecryptor.exe start -path:"C:\" -> the tool will start with no GUI and scan C:\

BDGoGoogleDecryptor.exe start o0:1 -> the tool will start with no GUI and scan entire system

**BDGoGoogleDecryptor.exe start o0:1 o1:1 o2:1** -> the tool will scan the entire system, backup the encrypted files and overwrite present clean files

## Acknowledgement:

This product includes software developed by the OpenSSL Project, for use in the OpenSSL Toolkit (<u>http://www.openssl.org/</u>)